东胜・汁

## ETC821 基因扩增仪快速操作指南

- 开机:上电后开启位于仪器后方的电源开关,屏幕点亮并显示"Starting",稍后仪器会进入自检模式并显示软件版本、仪器维保指数及建议等信息,整个自检过程大约需要 1min。进入主界面后可点击"?"查看产品特色、快速向导、故障代码、联系方式等。
- 用户登录:开机后默认进入"Guest"用户(游客账号),点击主界面上的"会"进入用户登录界面。按上方的箭头将当前账号切换为"Admin"并输入初始密码"8888888"进入管理员账号,管理员账号拥有用户管理、恢复出厂设置、软件升级等独有的功能。
- 3. 程序快速创建:点击" 🚯 "后跳出一个程序模板,在此模板上编辑、保存即可。
  - 双击需要编辑的步骤段空白区域跳出该步骤的参数编辑界面,再点击参数数字去修改参数, 最后按确定即可。
  - 步骤设置完成后还需设置界面上方的热盖和容量:
    热盖:默认启用热盖温度为 105℃(设定范围 30~105℃,应高于模块设置温度)。可设为
    "Auto",热盖温度自动计算赋予(有效量程内模块设置中最高温度+10℃)。设为"OFF"
    即关闭热盖运行。

容量:默认 25 ul,请务必正确键入所用试剂的实际反应体系。

- 3) 程序设定完成后点击"□"保存,输入程序名(程序名为大小写字母、数字、符号的组合) 后按确定保存。
- 4. 最近运行程序列表:点击" 🔞 "快速打开 History 文件夹,查看最近运行的程序。
- 5. 系统信息:点击"(1)"进入系统界面,可查看仪器信息,运行日志,一键导入/导出程序等。

东胜·光

| 主界面     | 程序编辑界面   | 程序运行界面 | 文件夹界面  |
|---------|----------|--------|--------|
| 🚯 创建新程序 | 🕂 添加新步骤  | 🔶 向左查看 | 🕂 添加   |
| 🕕 文件夹列表 | 🕕 删除步骤   | 🖯 向右查看 | 🕕 删除   |
| 🗟 历史程序  | 🙂 保存程序   | 🕕 暂停运行 | 💋 编辑程序 |
| 🕺 系统设置  | 🕕 打开文件夹  | 🤗 跳过步骤 | 🕑 重命名  |
| ? 帮助信息  | 🕑 运行当前程序 | 🗠 温度曲线 | 🕑 运行程序 |
| 🔗 切换账号  | ◎ 返回主界面  | □ 停止运行 | (2) 复制 |